# Suchmaske Vorkaufsrecht

## Dokumentation für Nutzer

### Inhaltsverzeichnis

| 1 | Einleitung                                             | 3 |
|---|--------------------------------------------------------|---|
| 2 | Registrierung eines Zugangs                            | 3 |
| 3 | Abfrage auf Vorkaufsrecht anhand von Flurstücksnummern | 4 |
| 4 | Passwort ändern                                        | 5 |

#### 1 Einleitung

Dieses Dokument bietet eine Anleitung zur Nutzung unseres Vorkaufsrechts-Tools für das Vorkaufsrecht nach WHG und nach Naturschutzgesetz.

#### 2 Registrierung eines Zugangs

Die Registrierung zu unserer Suchmaske für Vorkaufsrecht können Sie unter folgendem Link vornehmen:

https://bauumwelt.bremen.de/info/vorkaufsrecht

| ألقت ومحمد                           |                                                                                                    |                                                                                                    |                                                                                                    | Such                                                                                                    | e starten                                                                                                    |                                                                                    |
|--------------------------------------|----------------------------------------------------------------------------------------------------|----------------------------------------------------------------------------------------------------|----------------------------------------------------------------------------------------------------|----------------------------------------------------------------------------------------------------|----------------------------------------------------------------------------------------------------|------------------------------------------------------------------------------------|
| SORT                                 | KLIMASCHUTZ                                                                                                    | UMWELT                                                                                                    | MOBILITÄT                                                                                                    | STADTENTWIC                                                                                                    | KLUNG                                                                                                    | WOHNUNGSBAU                                                                        |
|                                      | 1                                                                                                    |                                                                                                    | ***                                                                                                    |                                                                                                    |                                                                                                    |                                                                                    |
| egistrier                            | ung bei der Vork                                                                                                    | aufsrecht Ausl                                                                                                    | cunft                                                                                                    |                                                                                                    |                                                                                                    |                                                                                    |
| Angaben zu                           | im Notariat                                                                                                    |                                                                                                    |                                                                                                    |                                                                                                    |                                                                                                    |                                                                                    |
| Notariat/Kanz                        | tei *                                                                                                    |                                                                                                    |                                                                                                    |                                                                                                    |                                                                                                    |                                                                                    |
| l                                    |                                                                                                    |                                                                                                    |                                                                                                    |                                                                                                    |                                                                                                    |                                                                                    |
| Straße, Hausn                        | ummer *                                                                                                    |                                                                                                    |                                                                                                    |                                                                                                    |                                                                                                    |                                                                                    |
| PLZ, Ort •                           |                                                                                                    |                                                                                                    |                                                                                                    |                                                                                                    |                                                                                                    |                                                                                    |
| Anrede * Frau Vorname *              | Angaden                                                                                                    |                                                                                                    | •                                                                                                    |                                                                                                    |                                                                                                    |                                                                                    |
| Nachname *                           |                                                                                                    |                                                                                                    |                                                                                                    |                                                                                                    |                                                                                                    |                                                                                    |
| Telefon •                            |                                                                                                    |                                                                                                    |                                                                                                    |                                                                                                    |                                                                                                    |                                                                                    |
| E-Mail *                             |                                                                                                    |                                                                                                    |                                                                                                    |                                                                                                    |                                                                                                    |                                                                                    |
| Zugangsname                          | •                                                                                                    |                                                                                                    |                                                                                                    |                                                                                                    |                                                                                                    |                                                                                    |
| L<br>Datenschutzhi<br>Mit der Regist | inweis<br>rierung stimmen Sie unserer Da                                                                                                    | stenschutzerklärung → zu.                                                                                                    | Sneitharn                                                                                                    |                                                                                                    |                                                                                                    |                                                                                    |
|                                      | egistrier<br>Angaben zu<br>Notariat/Kanz<br>Straße, Hausn<br>PLZ, Ort *<br>Persönliche<br>Anrede *<br>Frau<br>Vorname *<br>Straße, Hausn<br>PLZ, Ort *<br>Straße, Hausn<br>PLZ, Ort *<br>Straße, Hausn<br>PLZ, Ort *<br>Straße, Hausn<br>PLZ, Ort *<br>Straße, Hausn<br>PLZ, Ort *<br>Straße, Hausn<br>PLZ, Ort *<br>Straße, Hausn<br>PLZ, Ort *<br>Straße, Hausn<br>PLZ, Ort *<br>Straße, Hausn<br>Straße, Hausn<br>Straße, Straße, | egistrierung bei der Vork Angaben zum Notariat Notariat/Kanztei*  Straße, Hausnummer*  PtZ, Ort* Persönliche Angaben Anrede* Frau Vorname*  E-Mait* E-Mait* Datenschutzhinweis Mit der Registrierung stimmen Sie unserer Di | egistrierung bei der Vorkaufsrecht Ausk<br>Angaben zum Notariat<br>Notariat/Kanzlei •<br>Straße, Hausnummer •<br>PIZ, Ort •<br>Persönliche Angaben<br>Anrede •<br>Frau<br>Vomame •<br>E-Mait •<br>Zugangsname •<br>Datenschutzhinweis<br>Mit der Registrierung stimmen Sie unserer Datenschutzerklärung → zu. | egistrierung bei der Vorkaufsrecht Auskunft  Angaben zum Notariat Notariat/Kanztei*  Straße, Hausnummer*  PIZ, Ort*  Persönliche Angaben Anrede* Frau Vorname*  Nachname*  E-Mail*  Datenschutzbinweis Mit der Registrierung stimmen Sie unserer Datenschutzerklärung → zu.  Speichern | egistrierung bei der Vorkaufsrecht Auskunft  Angaben zum Notariat  Notariat/Kanztei*  Straße, Hausnummer*  DIZ, Ott* DIZ, Ott* | egistrierung bei der Vorkaufsrecht Auskunft Angaben zum Notariat Notariat/Kanztei* |

Abbildung 1 Ansicht des Formulars zur Registrierung

Nach Ihrer Registrierung erhalten Sie eine E-Mail mit Ihrem ausgewählten Zugangsnamen und einem für Sie generierten Passwort. Wie Sie das automatisch generierte Passwort ändern erfahren Sie im Kapitel Passwort ändern. Ihr Account wird erst nach einer Prüfung durch einen Mitarbeitenden der senatorischen Dienststelle freigeschaltet. Nach der Freischaltung erhalten Sie eine Nachricht in einer separaten E-Mail und können daraufhin die Suchmaske nutzen.

#### 3 Abfrage auf Vorkaufsrecht anhand von Flurstücksnummern

Nach der Anmeldung können Sie über die Suchmaske nach den folgenden Feldern suchen:

- 1. Gemarkung
- 2. Flur
- 3. Flurstück

Es müssen immer alle drei Felder ausgefüllt sein, um die Suche nach einem bestehenden Vorkaufsrecht auszuführen:

| ornaun                         | recht                                                                                                    |
|--------------------------------|----------------------------------------------------------------------------------------------------|
| ier können Si<br>/asserhaushal | e überprüfen, ob für ein Flurstück ein Vorkaufsrecht des Landes Bremens nach<br>tsgesetz oder Naturschutzgesetz vorliegt. |
| Gemarkung                      |                                                                                                    |
| Altstadt                       | •                                                                                                    |
| Flur                           |                                                                                                    |
| 006                            |                                                                                                    |
|                                | ummer                                                                                                    |
| Flurstücksn                    |                                                                                                    |
| Flurstücksn<br>198/6           |                                                                                                    |

#### Abbildung 2 Ansicht der Suchmaske für Vorkaufsrechte

Sollte kein Vorkaufsrecht bestehen, so können Sie direkt Ihr Negativzeugnis herunterladen und noch einige für Sie relevante Felder selbst befüllen (z.B. UR-Nr.,

Grundbuchbezeichnung oder Eigentümer). Eine Kopie des erhaltenen Negativzeugnisses wird bei einem Download ebenfalls an die senatorische Dienststelle weitergeleitet.

Besteht ein Vorkaufsrecht, oder konnte das Grundstück in unserer Datenbasis nicht identifiziert werden, so erhalten Sie die Möglichkeit einen vorausgefüllten Antrag zum Verzicht auf das Vorkaufsrecht herunterzuladen und per Post oder E-Mail in der Dienststelle einzureichen.

Bitte beachten Sie, dass Sie jeweils ein Negativzeugnis nach Wasserhaushaltsgesetz und Naturschutzgesetz benötigen. Die Suchmaske liefert Ihnen für beide Gesetze separate Ergebnisse und Anträge, da diese von unterschiedlichen Stellen innerhalb der senatorischen Behörde bearbeitet werden.

#### 4 Passwort ändern

Wir empfehlen das automatisch gesetzte Passwort nach dem ersten Login zu ändern. Gehen Sie dafür folgendermaßen vor:

Nach dem Login erscheint die Suchmaske und in der rechten Marginalspalte der Menüpunkt Zur Abmeldung:

| Hier können Sie überprüfen, ob für ein Flurstück ein Vorkaufsrecht des Lande<br>Wasserhaushaltsgesetz oder Naturschutzgesetz vorliegt. | s Bremens nach | Sie sind<br><b>Matthia</b><br>Zur Abrr | angemeldet als<br>s Linke<br>neldung→ |         |
|----------------------------------------------------------------------------------------------------|----------------|----------------------------------------|---------------------------------------|---------|
| Bitte beachten Sie, dass die Datenbasis für die Suche auf Daten des Kataster                                                           | amtes basiert. |                                        |                                       | •       |
|                                                                                                    |                | ₽                                      | Anleitung                             | horunti |
| Gemarkung                                                                                                    |                |                                        |                                       | nerunte |
| Altstadt                                                                                                    | •              |                                        |                                       |         |
| Flur                                                                                                    |                |                                        |                                       |         |
| Flurstücksnummer                                                                                                    |                |                                        |                                       |         |
|                                                                                                    |                |                                        |                                       |         |
|                                                                                                    |                |                                        |                                       |         |
| Flurstücksnummer                                                                                                    |                |                                        |                                       |         |

Abbildung 3 Link "Zur Abmeldung" in der rechten Spalte

Im folgenden Menü gibt es unterhalb des *Abmelden*-Buttons einen Link, um das Passwort neu zu setzen:

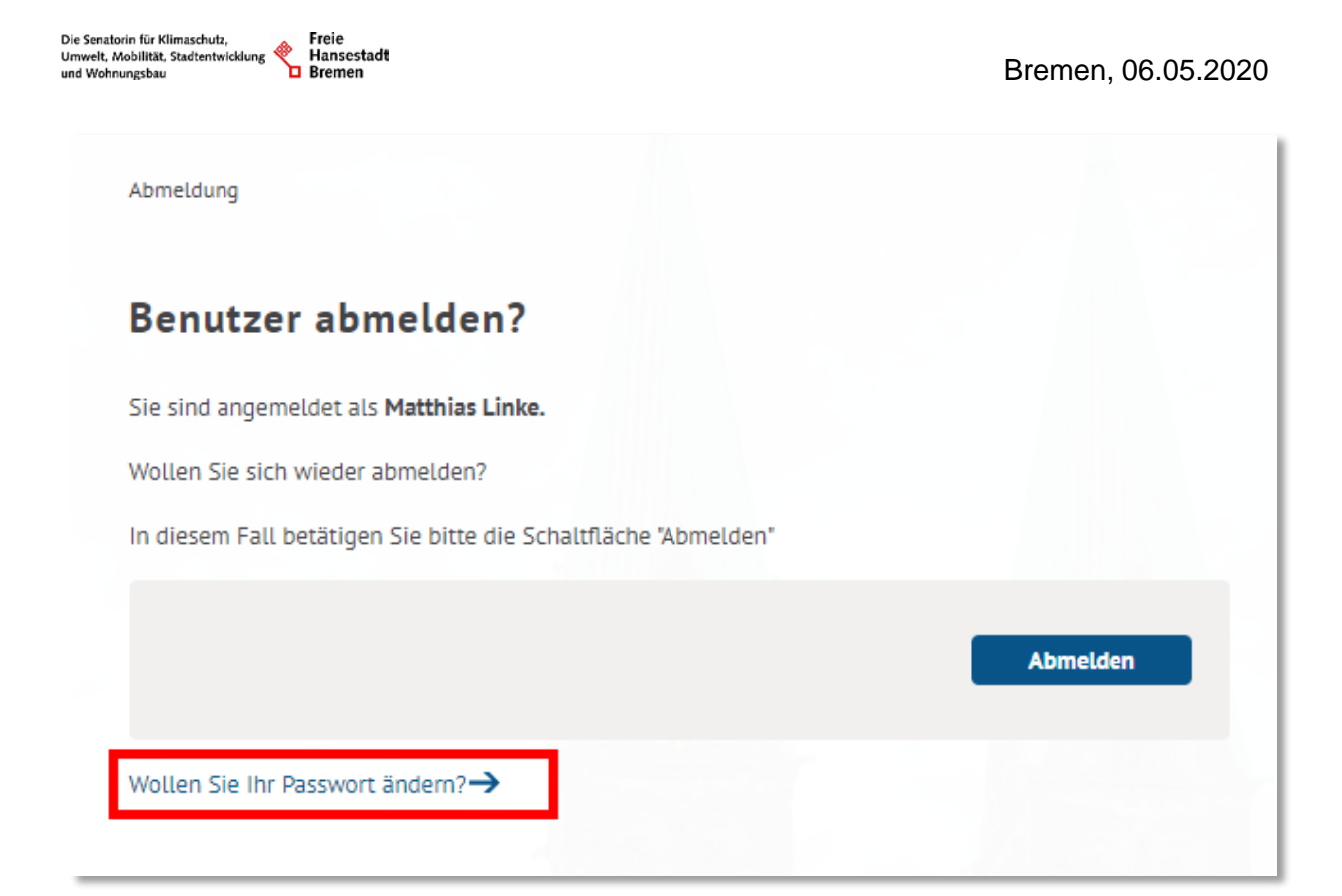

Abbildung 4 Link zum Speichern eines neuen Passwortes

Nach einem Klick auf den Link folgt ein Menü, in dem Sie zweimal das neue Passwort eingeben und anschließend Speichern müssen:

| assv          | wort ändern                                                                                                    |  |
|---------------|----------------------------------------------------------------------------------------------------|--|
| Pa            | sswort ändern                                                                                                    |  |
| Jm I<br>Jesti | Ihr Passwort zu ändern, tragen Sie bitte Ihr neues Passwort in die beiden Felder unten ein.<br>Lätigen Sie Ihre Eingabe durch ein wiederholtes Eingeben des Passworts. |  |
| N             | Neues Passwort:                                                                                                    |  |
| P             | Passwortwiederholung:                                                                                                    |  |
|               |                                                                                                    |  |
|               | Passwort ändern                                                                                                    |  |
| Möch          | hten Sie sich wieder abmelden?→                                                                                                    |  |

Anschließend können Sie in der nächsten Sitzung Ihr neues Passwort zum Einloggen benutzen.